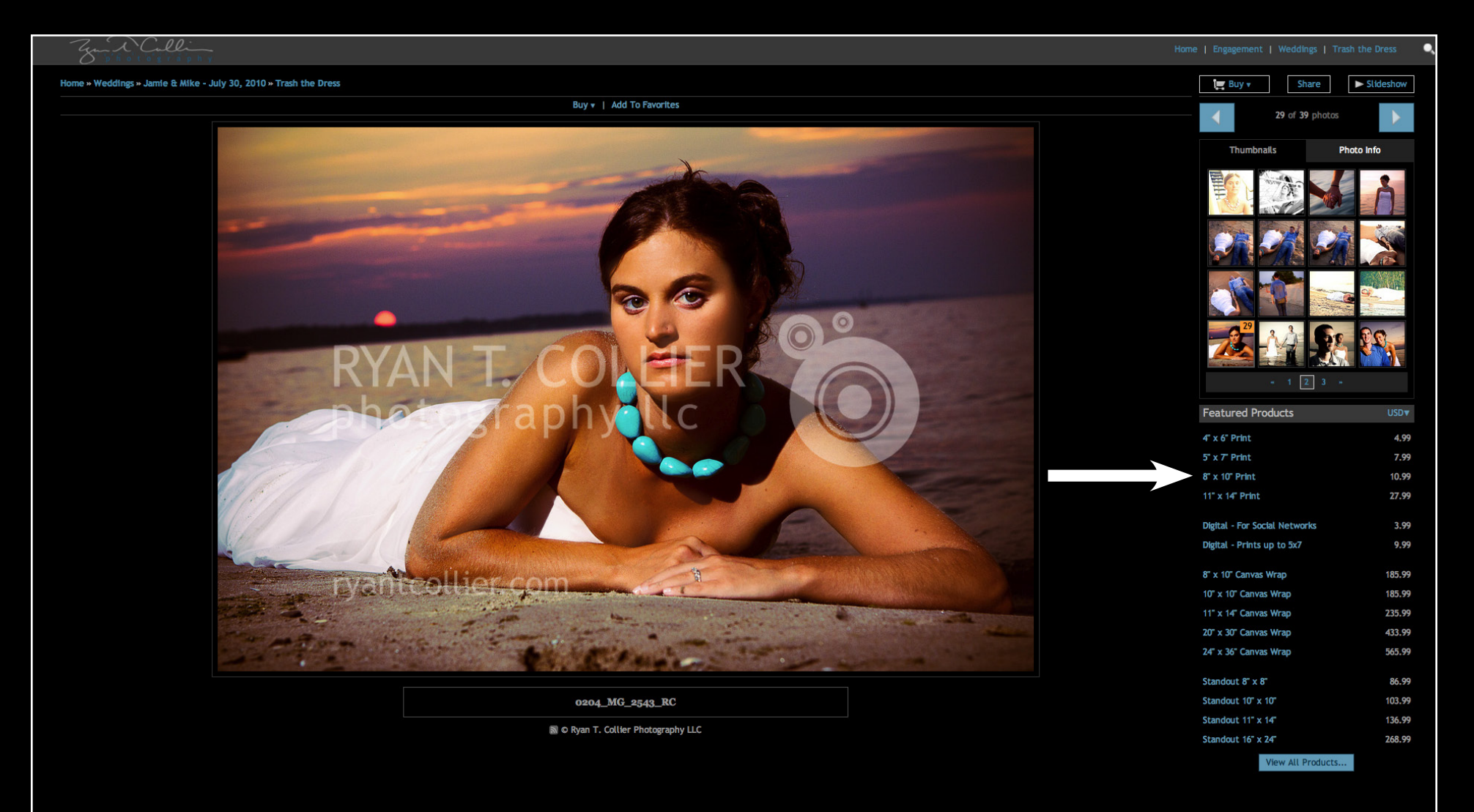

Select your photo and click the link of your desired print size.

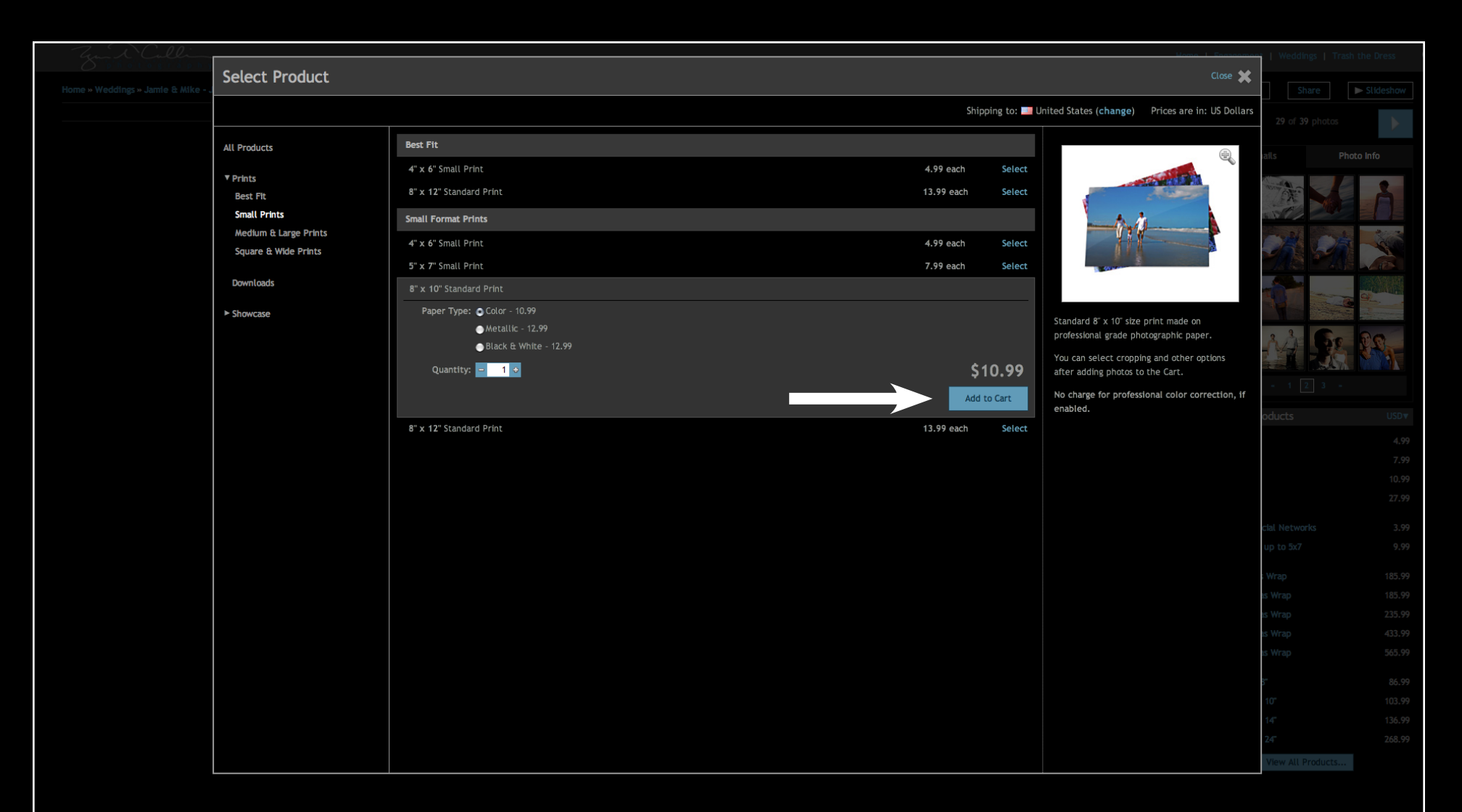

Choose your paper finish and click "Add to Cart."

| Confirmation Confirmation Confirmation     Confirmation Confirmation     Confirmation Confirmation <th></th> <th></th> <th></th> <th></th> <th></th>                                                                                                    |                                                                                   |              |            |                            |   |
|----------------------------------------------------------------------------------------------------|-----------------------------------------------------------------------------------|--------------|------------|----------------------------|---|
| <ul> <li>The photo has been added to the cart as 8" x 10" Standard Print</li> <li>Preview and Configure * Light copying, as optioner the products</li> <li>View Shopping Cart * Wret the cart, configure # I product, and printer the products</li> <li>Shopping Cart * Wret the cart, configure # I product, and printer the products</li> <li>Buy More Products with Selected Photos</li> <li>Curt Summer And Selected Photos</li> </ul>                                                                                                    | Confirmation                                                                      |              | Close 💥    | Weddings   Tra             |   |
| <ul> <li>The photo has been added to the cart as "x 10" Standard Print</li> <li>The photo has been added to the cart as "x 10" Standard Print</li> <li>The phot</li></ul>                                                                                                    |                                                                                   |              |            | Share                      |   |
| As 8° x 10° Standard Print set 1 007<br>Preview and Configure -<br>Ages vapping. Cart<br>View Shopping Cart<br>We we the cart, configure all products, and dedout.<br>- Buy More Products with Selected Photos<br>- Buy More Products with Selected Photos                                                                                                    | $\checkmark$ The photo has been added to the cart                                 | Cart Summary | US Dollars | 29 of 39 photos            |   |
| Preview and Configure *   Adjust cooping, set options, and preview the products.   Were the cart, configure * 10 products, and chectoot • Buy More Products with Selected Photos   Image: Control   Image: Control Image: Control Image: Control Image: Contro                                                                                                    | as 8" x 10" Standard Print                                                        | Small Prints | 1 10.99    | iails P                    |   |
| View Shopping Cart +   View the cart, configure all poducts, and checkoot     * Buy More Products with Selected Photos     * Contract     * Contract <th>Preview and Configure »<br/>Adjust cropping, set options, and preview the products</th> <th></th> <th>\$10.99</th> <th></th> <th>Å</th>                                                                                                    | Preview and Configure »<br>Adjust cropping, set options, and preview the products |              | \$10.99    |                            | Å |
| * Buy More Products with Selected Photos  * Buy More Products with Selected Photos  * Buy More Products with Selected Photos  # Use Selected Photos  # Use Selected Photos  # Use Selected Photos  # Use Selected Photos  # Use Selected Photos  # Use Selected Photos  # Use Selected Photos  # Use Selected Photos  # Use Selected Photos  # Use Selected Photos # Use Selected Photos # Use Selected Phot                                                                                                    | View Shopping Cart »<br>View the cart, configure all products, and checkout       |              |            |                            |   |
| • Buy More Products with Selected Photos       • • • • • • • • • • • • • • • • • • •                                                                                                    |                                                                                   |              |            |                            |   |
| K Buy More Products with Selected Photos      ducts      duct                                                                                                    |                                                                                   |              |            | - 1 2 3 -                  |   |
| the Networks<br>up to 3k7<br>- Wrap 11<br>is Wrap 11<br>is Wrap 11<br>is Wrap 12<br>is Wrap 42<br>is Wrap 42<br>is Wrap 42<br>is Wrap 56<br>is Wrap 56<br>is Wrap 56                                                                                                    | « Buy More Products with Selected Photos                                          |              |            | oducts                     |   |
| 1         1         1         1         1         1         1         1         1         1         1         1         1         1         1         1         1         1         1         1         1         1         1         1         1         1         1         1         1         1         1         1         1         1         1         1         1         1         1         1         1         1         1         1         1         1         1         1         1         1         1         1         1         1         1         1 <td< td=""><th></th><td></td><td></td><td></td><td></td></td<>                                                                                                    |                                                                                   |              |            |                            |   |
| chi Networks<br>up to 5x7<br>SWrap 11<br>is Wrap 11<br>is Wrap 12<br>is Wrap 22<br>is Wrap 32<br>is Wrap 35<br>is Wrap 35                                                                                                    |                                                                                   |              |            |                            |   |
| clai Networks<br>up to Sx7<br>Wrap 18<br>is Wrap 18<br>is Wrap 23<br>is Wrap 43<br>is Wrap 45<br>is Wrap 55<br>is Wrap 55<br>is Wrap |                                                                                   |              |            |                            |   |
| : Wrap 16<br>is Wrap 16<br>is Wrap 22<br>is Wrap 45<br>is Wrap 56                                                                                                    |                                                                                   |              |            | cial Networks<br>up to 5x7 |   |
| is Wrap 18<br>is Wrap 22<br>is Wrap 49<br>is Wrap 50<br>B* 8                                                                                                    |                                                                                   |              |            | Wrap                       |   |
| is Wrap 45<br>is Wrap 56                                                                                                    |                                                                                   |              |            | is Wrap<br>is Wrap         |   |
| is Wrap 54                                                                                                    |                                                                                   |              |            | is Wrap                    |   |
|                                                                                                    |                                                                                   |              |            | is Wrap                    |   |
| 10" 10                                                                                                    |                                                                                   |              |            | 8"<br>10"                  |   |
| 147 13                                                                                                    |                                                                                   |              |            | 14"                        |   |
|                                                                                                    |                                                                                   |              |            | 24                         |   |

Click "Preview and Configure."

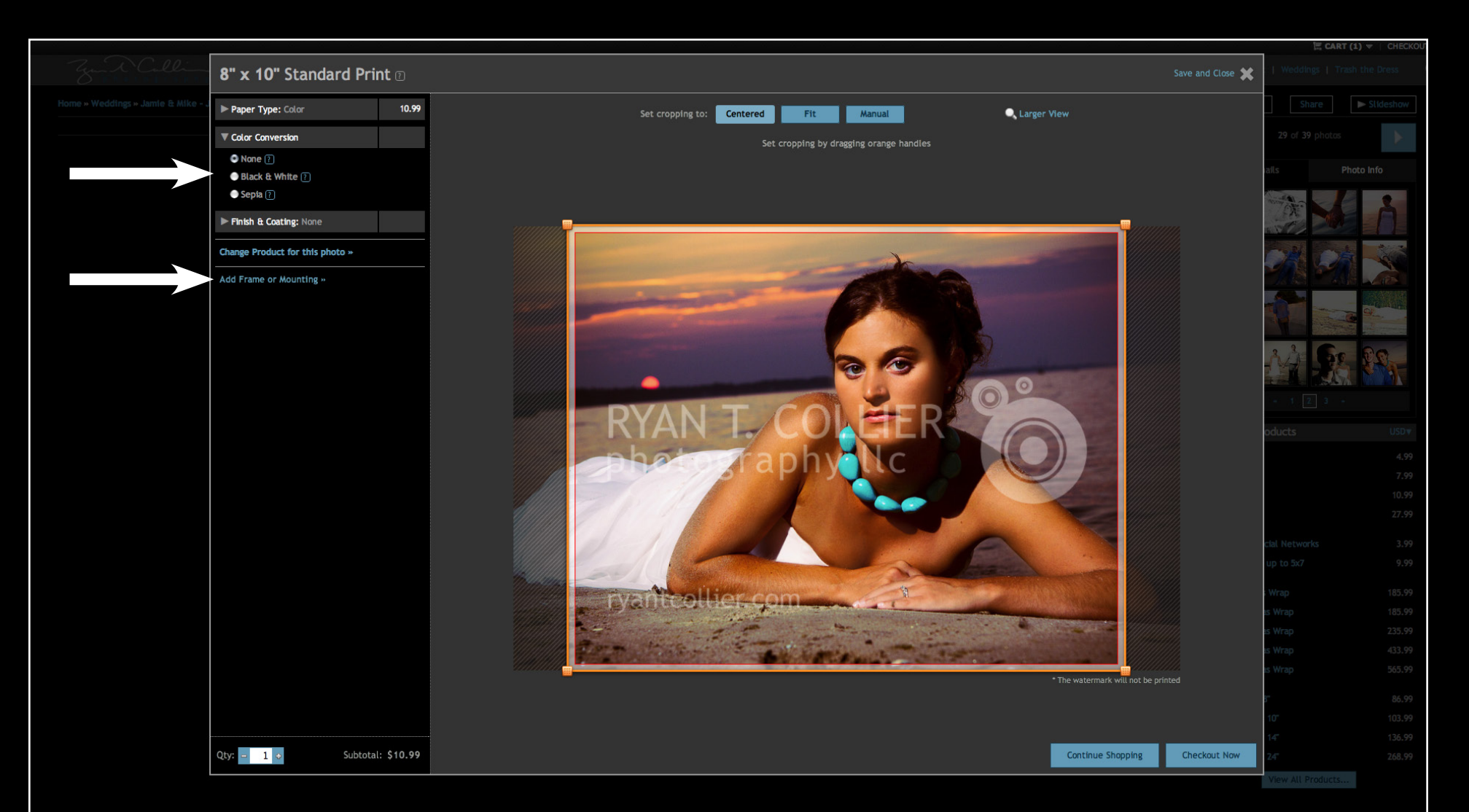

Adjust the crop (if necessary) and select your color conversion. Click "Add Frame or Mounting."

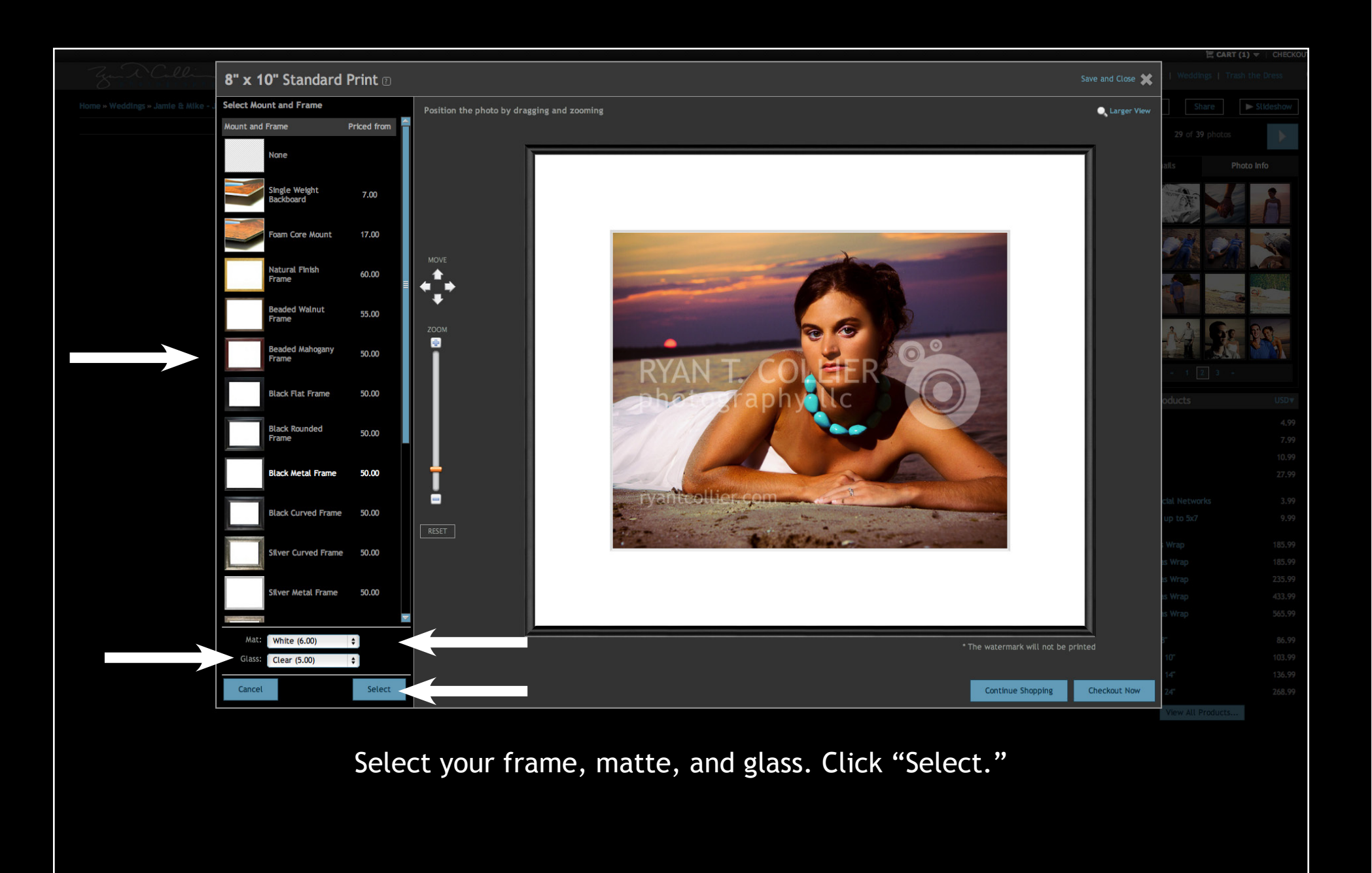

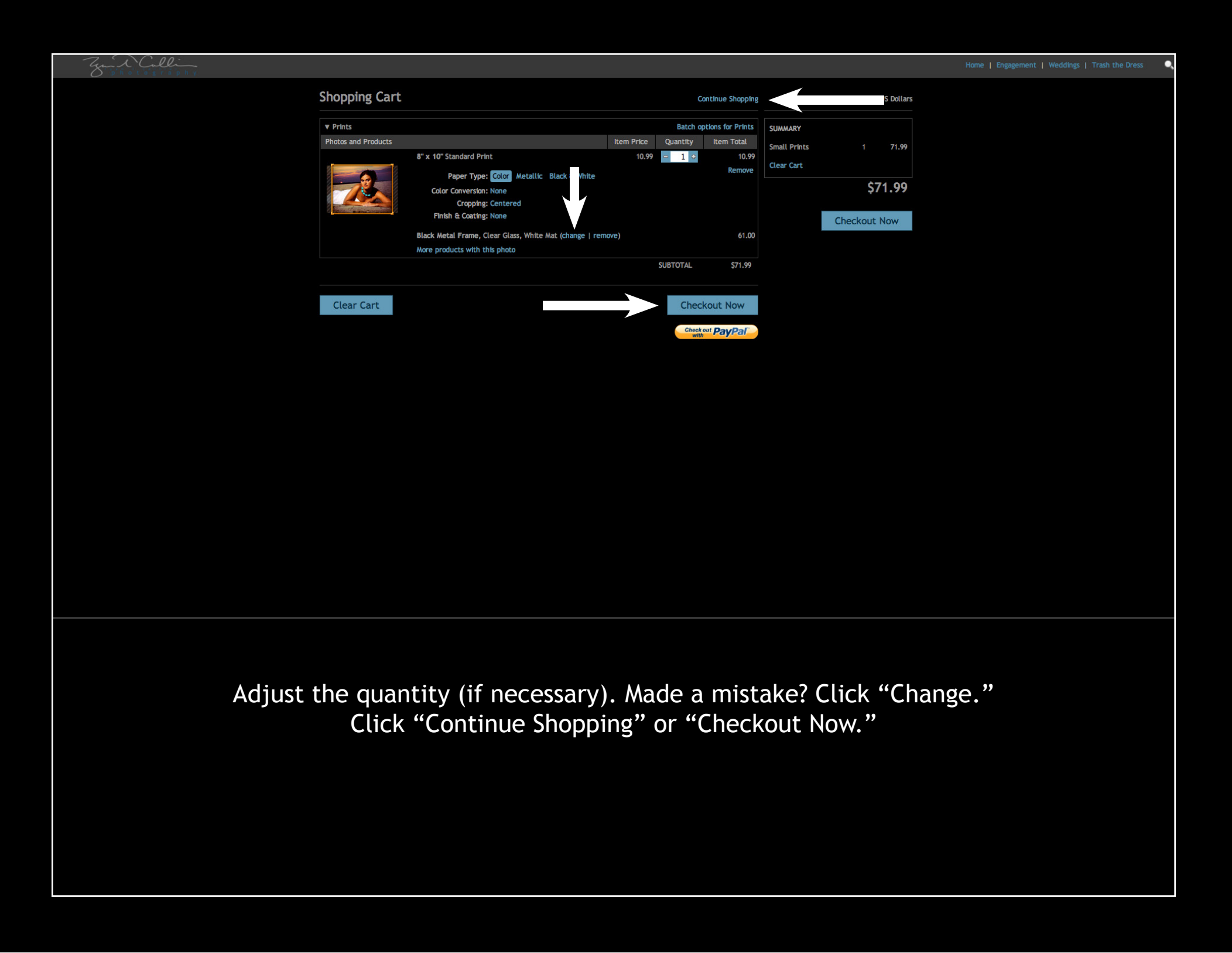

| Login » Shipping » Payment » Confirmation                               |                              |                       | Order Summary          | US Dollars                   |
|-------------------------------------------------------------------------|------------------------------|-----------------------|------------------------|------------------------------|
| Select a shipping method                                                | Select a shipping method     |                       | SHOPPING CART          |                              |
| Your Order                                                              | Your Order                   |                       | Small Prints           | 1 71.99                      |
| This order will be reviewed and approved before it is sent for fulfillm | ent.                         |                       | Sal                    | es Tax 6.66<br>hipping 11.25 |
| Products                                                                | Quantity                     | Item Total            |                        | \$89.90                      |
| 8" x 10" Standard Print (E-Surface Color Paper)                         |                              | 10.99                 |                        | <i>407170</i>                |
| Black Metal Frame<br>White Mat<br>Clear Glass                           |                              | 50.00<br>6.00<br>5.00 | Have a coupon?         | Apply                        |
|                                                                         | SUBTOTAL                     | 71.99                 | 000101100002           |                              |
| Ne                                                                      | ew York State Sales Tax (8%) | 6.66                  |                        |                              |
| Select Shipping Method (allow 24-48 hours for production):              |                              |                       | SHIPPING ADDRESS       | change                       |
| <ul> <li>FedEx Next Business Day (no Saturday delivery)</li> </ul>      |                              | 11.25                 | Ryan Collier           | 10                           |
|                                                                         | ORDER TOTAL                  | 89.90                 | 42 Broxbourne Dr.      |                              |
|                                                                         |                              |                       | 585-857-9268           |                              |
| Continue Checkout                                                       |                              |                       | ryantcollier@gmail.com |                              |

Review your cart items. Apply your coupon code. Click "Continue Checkout" and follow the prompts on the subsequent screens.